## Konteneinträge löschen

Hier ist eine Datensicherung unter **Ende/Schnelle Datensicherung** besonders wichtig, da dieser Punkt mit besonderer Vorsicht zu handhaben ist. Wenn Sie unsicher sind, fragen Sie lieber beim PC CADDIE Support nach.

## Löschen nach Beitragszuordnung

Sollten Sie in Zusammenhang mit der automatischen Beitragszuordnung Fehler gemacht haben, können Sie diese in vielen Fällen besser mit der automatischen Beitragszuordnung korrigieren, indem Sie diese einfach nochmals starten mit exakt dem gleichen Buchungsdatum.

TIPP Wenn Sie allerdings die automatische Beitragszuordnung einmal mit dem Datum 20. Januar 2011 und einmal mit 25. Januar 2011 gestartet haben, sollten Sie die Möglichkeit der Konteneinträge löschen in Erwägung ziehen.

So sieht dann ein Beispielkonto aus:

| Umsatzkonto - CLUB    |                                                                                                  |                                          |                                                   |          |  |  |
|-----------------------|--------------------------------------------------------------------------------------------------|------------------------------------------|---------------------------------------------------|----------|--|--|
| Umsatzkor<br>Quickert | nto - CLUB<br>t, Rosemarie (quro)<br>Information<br>Jahresbeitrag Aktive<br>Jahresbeitrag Aktive | Datum Zeit S<br>20.01.11 J<br>25.01.11 J | Netto Brutto OK<br>250,00 250,00<br>250,00 250,00 |          |  |  |
|                       |                                                                                                  | 16.07.10 11:19 T                         | 0,00 0,00 0<br>0,00 0,00 0<br>0,00 0,00           | Sezahlen |  |  |

**?** Haben Sie definitiv eine Schnelle Datensicherung angelegt?

Dann können Sie jetzt die Einträge vom 25. Januar 2011 mit folgenden Einstellungen unter **Umsätze/Jahresabschluss/Konteneinträge** löschen, indem Sie auf **Löschen** klicken und anschließend alle Warnmeldungen bestätigen:

| Konten-Einträge löschen                                                                                                    | <b>X</b> |  |  |  |  |
|----------------------------------------------------------------------------------------------------|----------|--|--|--|--|
| Vorsicht: Mit dieser Funktion werden bestimmte<br>Konteneinträge gelöscht. Sie sollten genau wissen,<br>was Sie tun und auf jeden Fall sicherheitshalber<br>vorher eine Datensicherung machen!! | Löschen  |  |  |  |  |
| ✓ Datenbereich von: 25.01.11 bis: 25.01.11                                                                                                    |          |  |  |  |  |
| 🗖 nur Beitragstyp: 🛛 🗧 🖸                                                                                                    |          |  |  |  |  |
| Textbestandteil:                                                                                                    |          |  |  |  |  |
| ☑ Alle Einträge                                                                                                    |          |  |  |  |  |
| Auch verbuchte Einträge                                                                                                    |          |  |  |  |  |
| 🔲 Nicht löschen, sondern Betrag auf 0 setzen                                                                                                    |          |  |  |  |  |
| Personengruppe: Alle Personen                                                                                                    |          |  |  |  |  |
| Löschungen rückgängig machen                                                                                                    |          |  |  |  |  |
|                                                                                                    |          |  |  |  |  |

Mit diesen Einstellungen löschen Sie alle Zuordnungen mit dem Buchungsdatum 25. Januar 2011. Im nachfolgenden Konto sehen Sie nur noch den Eintrag vom 20. Januar 2011.

| Umsatzkonto - CLUB |                      |          |       |   |        |           |                      |
|--------------------|----------------------|----------|-------|---|--------|-----------|----------------------|
| Quickert           | ;, Rosemarie (quro)  |          |       |   |        |           |                      |
| Θ                  | Information          | Datum    | Zeit  | S | Netto  | Brutto OK |                      |
| jakt               | Jahresbeitrag Aktive | 20.01.11 |       | J | 250,00 | 250,00    | Beitr Wah E2         |
|                    |                      |          |       |   |        |           |                      |
|                    |                      |          |       |   |        |           | Beitr <u>Typ(F7)</u> |
|                    |                      |          |       |   |        |           |                      |
|                    |                      |          |       |   |        |           | <u>O</u> Andern      |
|                    |                      |          |       |   |        |           | 🗙 <u>S</u> torno FS  |
|                    |                      |          |       |   |        |           |                      |
|                    |                      |          |       |   |        |           | 🦻 Zuordnen           |
|                    |                      |          |       |   |        |           |                      |
|                    |                      |          |       |   |        |           | <u>Sezahlen</u>      |
|                    |                      |          |       |   |        |           |                      |
|                    |                      |          |       |   |        |           | Drucken [F8]         |
|                    |                      |          |       |   |        |           |                      |
| I                  |                      |          |       |   |        |           |                      |
|                    |                      | 16.07.10 | 11:24 | T | 0,00   | 0,00      |                      |
|                    |                      |          |       |   | 0,00   | 0,00      |                      |
|                    |                      |          |       |   | 250,00 | 250,00    | Ende                 |

## Löschen nach "Kontenbereich kopieren"

Achtung! Machen Sie diese Einstellung nur wenn Sie eine aktuelle Datensicherung haben und zuvor im selben Kontenbereich über "Kontenbereich kopieren" eine Kopie als Archiv erstellt haben:

## Kontenbereich kopieren

Sie löschen mit dieser Einstellung sonst unwiderbringlich.... Fragen Sie im Zweifelsfall lieber beim PC CADDIE-Support nach!

| Konten-Einträge löschen                                                                                                    | X       |  |  |  |  |
|----------------------------------------------------------------------------------------------------|---------|--|--|--|--|
| Vorsicht: Mit dieser Funktion werden bestimmte<br>Konteneinträge gelöscht. Sie sollten genau wissen,<br>was Sie tun und auf jeden Fall sicherheitshalber<br>vorher eine Datensicherung machen!! | Löschen |  |  |  |  |
| ✓ Datenbereich von: bis: 31.12.10                                                                                                    |         |  |  |  |  |
| 🗖 nur Beitragstyp: 📃 🗐                                                                                                    |         |  |  |  |  |
| Textbestandteil:                                                                                                    |         |  |  |  |  |
| 🔽 Alle Einträge                                                                                                    |         |  |  |  |  |
| Auch verbuchte Einträge                                                                                                    |         |  |  |  |  |
| Nicht löschen, sondern Betrag auf 0 setzen                                                                                                    |         |  |  |  |  |
| Personengruppe: Alle Personen                                                                                                    |         |  |  |  |  |
| Löschungen rückgängig machen                                                                                                    |         |  |  |  |  |